## Student Ridership on the MDT: v2022.02

| ENABLING STUDENT RIDERSHIP                           | 1.) On the Welcome screen, tap 📃 at the top | The Settings screen will appear.                   |
|------------------------------------------------------|---------------------------------------------|----------------------------------------------------|
| VERIFICATION: If your school district has            | left.                                       | <b>3.)</b> If the slider to the right of Ridership |
| Student Ridership Verification, which means          | The MDT menu will appear.                   | Verification isn't selected (                      |
| that the MDT will check as students scan on          |                                             | it is on), tap the slider to select it.            |
| and off the bus if they are at the right stop or     |                                             | <i>"</i> "                                         |
| should even be on your bus, you may need to          | A Home Thursday, June 08, 2023              | = 09:43:46 AM Settings                             |
| enable it.                                           |                                             | App Ridership Verification                         |
|                                                      | Welcome!                                    | Volume                                             |
|                                                      | 및 Diagnostics                               |                                                    |
|                                                      | Stop Arm Violation Stort                    | Navigation Audio Alerts                            |
|                                                      |                                             |                                                    |
|                                                      | Emergency                                   | Language ENGLISH                                   |
|                                                      | v2022.02.1.n                                | < Back                                             |
|                                                      |                                             |                                                    |
|                                                      | 2.) Tap Settings.                           |                                                    |
|                                                      |                                             |                                                    |
| Student Ridership Verification will be enabled.      |                                             |                                                    |
| =09:44:16 AM Settings                                |                                             |                                                    |
| App Bidership Verification                           |                                             |                                                    |
| Volume                                               |                                             |                                                    |
|                                                      |                                             |                                                    |
| Brightness Navigation Audio Alerts                   |                                             |                                                    |
|                                                      |                                             |                                                    |
| Language ENGLISH                                     |                                             |                                                    |
| < Back                                               |                                             |                                                    |
|                                                      |                                             |                                                    |
| <b>4.)</b> Tap Back to return to the Welcome screen. |                                             |                                                    |

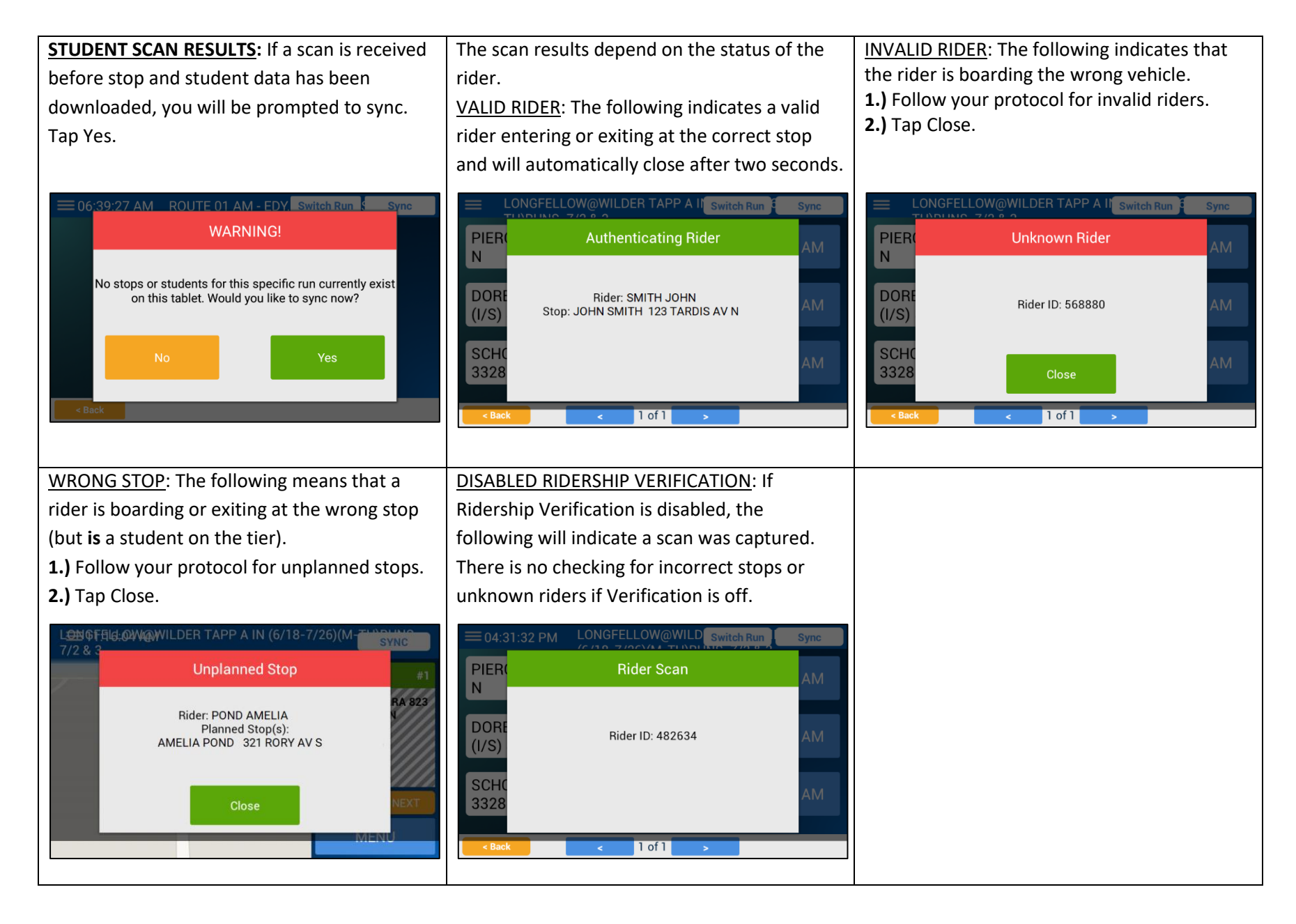

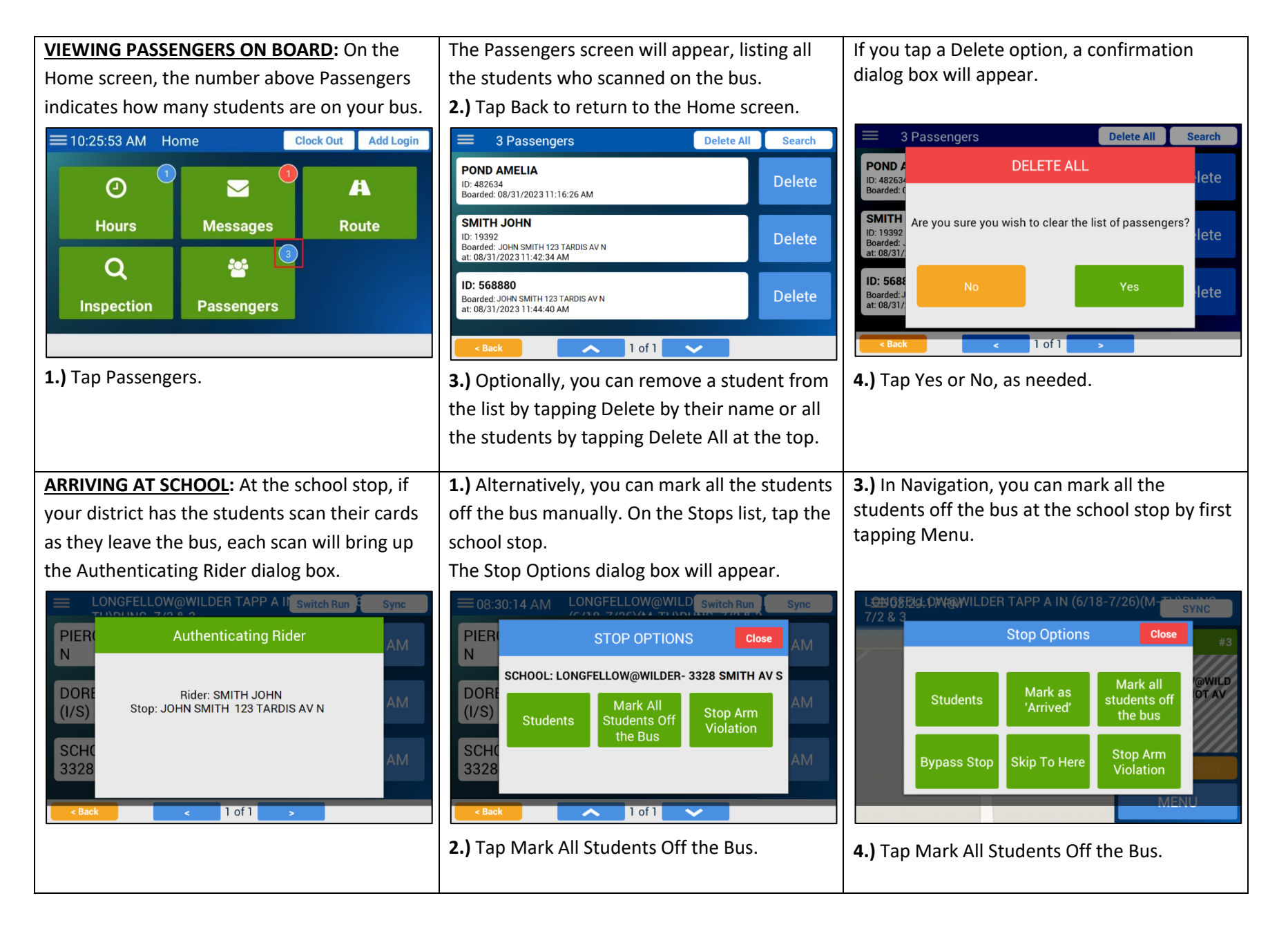

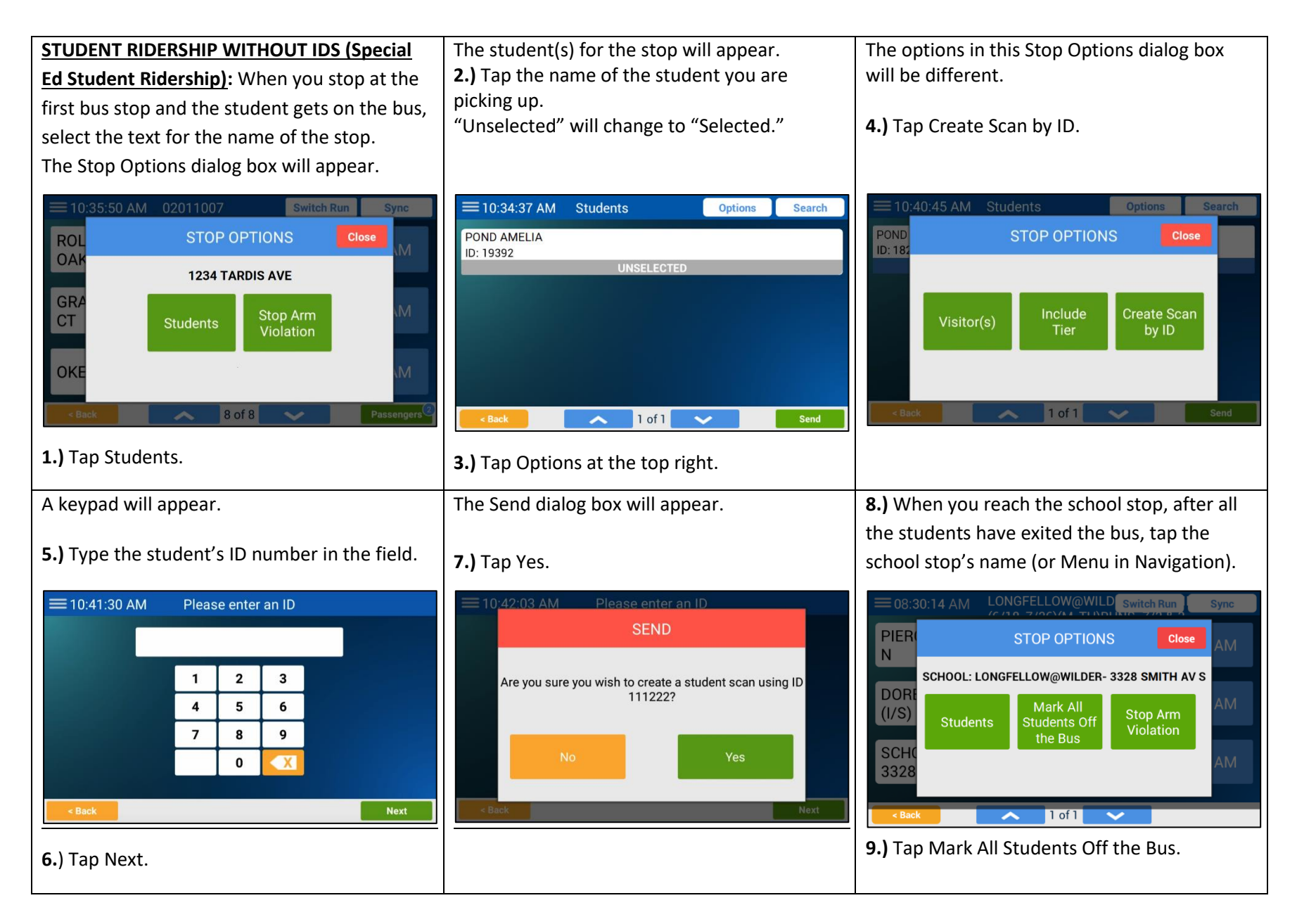

| MEDICAID REIMBURSEMENT SIGNATURE:<br>If you are running a job type set up for the<br>purposes of Medicaid reimbursement for<br>transporting qualifying special ed students,<br>the Driver Signature dialog box will appear at<br>the end of your current activity (which could<br>be when you mark all students off the bus, | A keypad will appear.<br><b>2.)</b> Tap the keys for your TAA Portal password, which will act as your electronic signature. (If you need to enter letters, tap ABC and do so.) | You'll be returned to the Driver Signature<br>dialog box, and the PIN you entered will be in<br>the field, masked.<br><b>4.)</b> Tap Submit This PIN As My Signature.                                                                                                    |
|----------------------------------------------------------------------------------------------------|----------------------------------------------------------------------------------------------------|----------------------------------------------------------------------------------------------------|
| switch runs, end service, or log out).                                                                                                    | Friday. October 12, 2023<br>Driver Signature                                                                                                    | Home     Clock Out     Add Login       Driver Signature     I hereby certify that I have accurately reported all passenger activity for this run, to the best of my knowledge.     Inter your PIN (your TAA Portal password) to act as your electronic signature.     Inter your PIN (your TAA Portal password) to act as your electronic signature.       PIN not required for this trip     Submit this PIN as my signature. |